## Print the Foods Served Report

Last Modified on 09/16/2020 2:45 pm CDT

The Foods Served report prints a list of all foods served by a provider in a given month. You can also print this report in a weekly format, if needed. However, this article provides instructions for printing the standard report.

- 1. Click the Reports menu, select Claim Data, and click Foods Served Report. The Select Provider dialog box opens.
- 2. Set filters for the providers to include:
  - a. In the Filter By section, select the Selected Provider option or the Multiple Providers option. If you select Multiple Providers, continue to Step 3.
  - b. Click the Status drop-down menu and select Active, Active & Withdrawn After, All, Hold, Pending, or Withdrawn Before.
  - c. If you selected **Active & Withdrawn After** or **Withdrawn Before** in **Step 2b**, click the corresponding Date box and select the appropriate date. If you selected any other status, go to **Step 2d**.
  - d. Click the **Provider** drop-down menu and select the provider for whom to run the report.
- 3. When finished, click Continue. If you selected a specific provider in Step 2, continue to Step 4.
  - a. The Provider Filter window opens. Check each box and select a filter that applies. If you don't set any filters, all providers are included in this report.

Note: Check the **Choose Providers From List** box to select individual providers to include. When you click **Continue**, the Choose Providers window opens. Check the box next to each provider to include in the report and click **Continue**.

- b. Click Continue.
- 4. The Select Claim Month dialog box opens. Click the **Select Claim Month** drop-down menu and select the claim month for which to run this report.
- 5. Click Continue. The report is generated. To print this report to PDF, see Print Reports to PDF.